# Rodzic/Uczeń - jak pobrać i uruchomić aplikację na urządzenia mobilne?

Zmodyfikowano dnia: wt, 10 Wrz, 2024 o 3:02 PO POŁUDNIU

Aplikację na urządzenia mobilne z systemem Android, **MobiReg - eDziennik**, znajdą Państwo w <u>Google Play (https://</u> <u>play.google.com/store/apps/details?id=pl.mobireg.eparent.music</u>). Pełna instrukcja dotycząca dodawania i konfigurowania konta użytkownika została udostępniona w aplikacji, w celu jej wyświetlenia należy:

1. Wybrać kafelek otwierający **Konfigurację programu**, znajdujący się w prawym dolnym rogu menu startowego (ikona z dwoma zębatkami).

2. Wybrać kafelek **Pomoc** z samego dołu wyświetlonej listy.

Instrukcja została przygotowana w formie graficznej, kolejne podpowiedzi wyświetlą się po przeciągnięciu ekranu w lewo.

# Najczęściej zadawane pytania

- <u>1. Gdzie znajdę kod szkoły?</u>
- 2. Po dodaniu konta, przy próbie synchronizacji danych, wyświetla się błąd.
- <u>3. Nie mogę połączyć się z aplikacją po uruchomieniu nowego roku szkolnego.</u>
- 4. W aplikacji wyświetla się mniej przedmiotów niż w przeglądarce.
- 5. W jaki sposób odpisać na wiadomość wyświetloną w aplikacji?
- 6. Jak włączyć powiadomienia?

# 1. Gdzie znajdę kod szkoły?

Kod (skrót) szkoły, jest unikalnym identyfikatorem szkoły, który znajduje się na końcu adresu internetowego Państwa dziennika, np. dla szkoły działającej pod adresem:

https://mobireg.pl/psm-miejscowosc

Kod szkoły to:

psm-miejscowosc

# 2. Po dodaniu konta, przy próbie synchronizacji danych, wyświetla się błąd.

Proszę się upewnić, że wprowadzone dane logowania, tj. login, hasło oraz adres e-dziennika są poprawne. Aplikacja korzysta z tych samych danych dostępowych co strona internetowa.

Dostęp do aplikacji jest możliwy po uprzedniej aktywacji konta użytkownika w systemie, która następuje automatycznie po jednorazowym zalogowaniu się do wersji przeglądarkowej dziennika.

W przypadku utracenia dostępu do dziennika elektronicznego proszę kontaktować się bezpośrednio ze szkołą, będącą administratorem Państwa danych. Na mocy podpisanej umowy nie możemy ingerować w Państwa dane, ani udostępniać informacji na ich temat (dotyczy to również resetowania danych dostępowych).

Zachęcamy do uzupełnienia swojego adresu mailowego w zakładce **Ustawienia** w wersji przeglądarkowej, który umożliwi Państwu samodzielne resetowanie hasła na stronie logowania do systemu.

#### 3. Nie mogę połączyć się z aplikacją po uruchomieniu nowego roku szkolnego.

Po utworzeniu baz danych na nowy rok szkolny, osoby zarządzające dziennikiem elektronicznym w Państwa szkole są zobowiązane do zaimportowania danych z poprzedniego roku, w tym m.in. kont uczniów i rodziców. Jest to operacja od nas niezależna, w celu uzyskania dodatkowych informacji proszę kontaktować się bezpośrednio ze szkołą.

Jeżeli dane zostały już zaimportowane, a Państwo w dalszym ciągu nie mogą się połączyć, należy przejść do **Konfiguracji programu**, wybrać kafelek **Zarządzanie bazą danych** i skorzystać z opcji **Wyczyść bazę danych**. Po ponownej synchronizacji aplikacja powinna działać bez problemu, <u>bazę danych należy wyczyścić z początkiem każdego roku szkolnego</u>.

#### 4. W aplikacji wyświetla się mniej przedmiotów niż w przeglądarce.

Aplikacja bazuje na liście przedmiotów pobranych przy pierwszej synchronizacji. Aby zaimportować brakujące przedmioty konieczne będzie wyczyszczenie bazy danych, zgodnie z instrukcją opisaną w poprzednim, trzecim punkcie.

#### 5. W jaki sposób odpisać na wiadomość wyświetloną w aplikacji?

Aplikacja na urządzenia mobilne umożliwia dostęp wyłącznie do najbardziej podstawowych funkcji systemu. Wiadomość wyświetlona w aplikacji zostanie oznaczona jako "odczytana" u nadawcy, natomiast <u>możliwość</u> odpisywania i przeglądania załączników jest dostępna wyłącznie z poziomu przeglądarki internetowej.

# 6. Jak włączyć powiadomienia?

Po wejściu do **Konfiguracji programu** proszę wybrać kafelek **Ustawienia notyfikacji**. Następnie, zgodnie z Państwa preferencjami, należy skonfigurować sposób wyświetlania powiadomień w konfiguracji ogólnej oraz poszczególnych kategorii. <u>Obecna wersja aplikacji obsługuje wyłącznie powiadomienia dotyczące wiadomości</u>.

W momencie wyświetlenia nowego powiadomienia na Państwa urządzeniu, aplikacja automatycznie zsynchronizuje wszystkie dane.